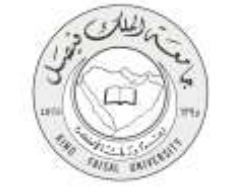

دليل استخدام خدمة طلب التقديم على وظائف المستشفى الجامعي

VERSION 1.0 JUNE 1, 2015

صفحة رقم 1 من 19

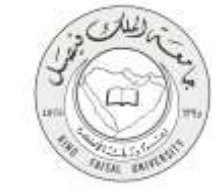

| طلب التقديم على وظائف المستشفى الجامعي                   | اسم الخدمة                  |
|----------------------------------------------------------|-----------------------------|
| AC092-134                                                | رقم الخدمة                  |
| حکومة – أفراد (G-C)                                      | نوع الخدمة                  |
| المواطنين المتميزين خارج الجامعة                         | الجهة المستفيدة             |
| عمادة شؤون أعضاء هيئة التدريس والموظفين                  | الجهة المقدمة للخدمة        |
| إجرائية                                                  | مستوى نضج الخدمة الحالي     |
| من خلال الموقع الإلكتروني لعمادة شؤون أعضاء هيئة التدريس | قنوات تقديم الخدمة          |
| http://apps.kfu.edu.sa/facultydeanship/jobs5.asp         | رابط مباشر على الخدمة       |
| 012 5907921                                              | هاتف مباشر للتواصل مع الجهة |
| 013-380/831                                              | المقدمة للخدمة              |
| dfa-help@kfu.edu.sa                                      | بريد إلكتروني للدعم الفني   |

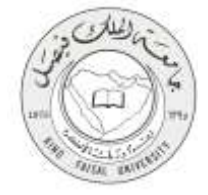

## جدول المتويات

| الموضوع        |
|----------------|
| جدول المحتويات |
| 1-             |
| -2             |
| -3             |
| -4             |
| -5             |
| -6 مسا         |
| -7             |
| -8             |
| 9-             |
|                |

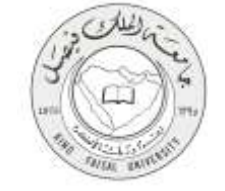

# 1- الخدمة في سطور

نظام يتم من خلاله استقبال طلبات المتقدمين على وظائف المستشفى الجامعي من أطباء وممرضين المتميزين من خارج الجامعة، وذلك عن طريق ادخال البيانات اللازمة لذلك (البيانات الشخصية – البيانات الاكاديمية).

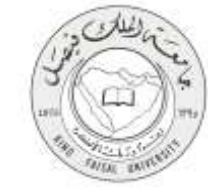

# 2- نموذج طلب الخدمة

تسجيل البيانات الشخصية الأولية للتمكن من الدخول للنظام

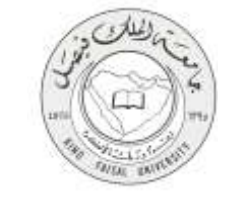

### 3- طريقة الدخول على النظام (Inputs)

1- ادخل على موقع جامعة الملك فيصل kfu.edu.sa
 2- ادخل على موقع عمادة شئون أعضاء هيئة التدريس
 3- الضغط على رابط وظائف نظام المستشفى الجامعى

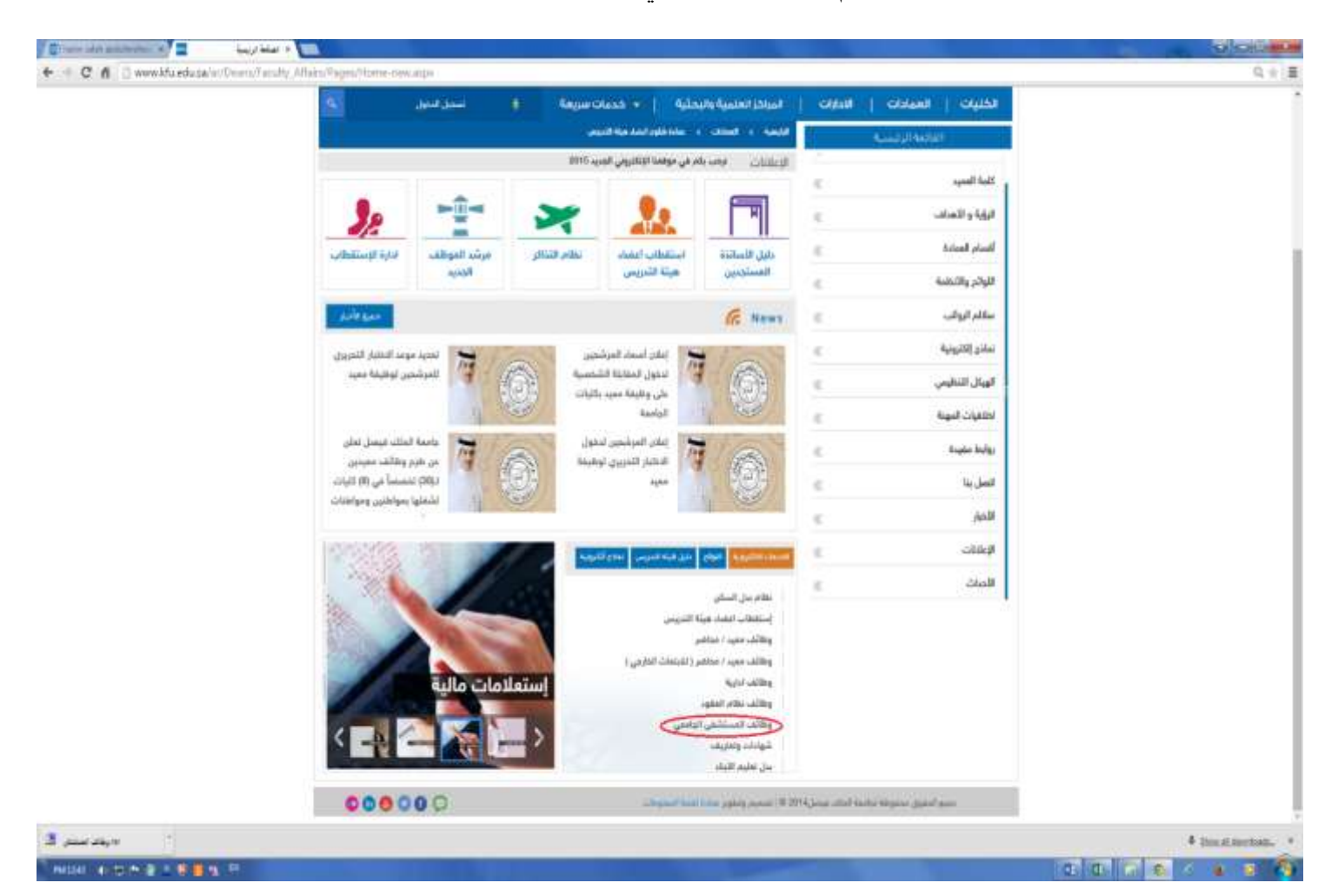

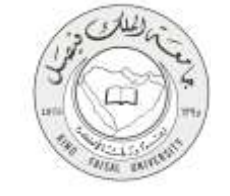

4-اختيار الوظيفة المراد التقدم عليها.

|       | 👔 مربد على رك البرسة ( 🖉 ( Section and ) ) مالة على أعماد على أعماد على الما مالة ال  | الله 🗧 🛥 🔛 👔 دور من معاده » اله البوائيل - طرو تعلي »       |
|-------|---------------------------------------------------------------------------------------|-------------------------------------------------------------|
| # 0 × |                                                                                       | kfuapps02.kfu.edu.sa/lectures/Hospital/colleges.app 📋 🗙 🛞 🔿 |
|       | جانعة العلك فبسعار                                                                    |                                                             |
|       | عمادة شؤون أعضاد هيئة التحريس والفوظفين<br>طنب تنتدم لابتنان والمن في الستنفى ابداممي |                                                             |
|       | نىن بىنة ئىت قىمز من ترار<br>ارمى تايلىت تغارىمى تنىل بلىستلىر تھىمى                  |                                                             |
|       | الله تشرر - ان 2004/435 07 من الى 03-27/04/435 ، السفاحة                              |                                                             |
|       |                                                                                       |                                                             |
|       |                                                                                       |                                                             |
|       |                                                                                       |                                                             |
|       |                                                                                       |                                                             |
|       | 0 5 6 5                                                                               | - <b>0 🖗 t</b> - 4 - 10 - 11 - 11 - 11 - 11 - 11 - 11       |

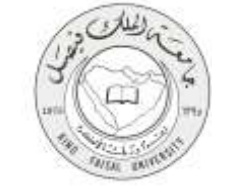

5-اختيار التخصص المراد التقدم عليه.

| = 0 + | يغري غر إن البرسة 10. ♦ (\$ Brithium) (Diet \$ \ [) عنادا على العنادية (Diet \$ )   | <ul> <li>Kungsilization (a sector for the sector participation)</li> <li>Managerilization (sector for the biological sector)</li> </ul> |
|-------|-------------------------------------------------------------------------------------|----------------------------------------------------------------------------------------------------|
|       | جسامعة الملك فيسعل                                                                  |                                                                                                    |
|       | عمادة شؤون أعضاء هيئة التحريس والموظفين<br>هب انتفع لابنداه السن في استلافي الملاقي |                                                                                                    |
|       | حصیت متعذل ملد بشری<br>اندر تصویرد هر تشریه<br>بو معاویرد می تشریه                  |                                                                                                    |
|       | لينشي (رجار ر ـــــــــــــــــــــــــــــــــ                                     |                                                                                                    |
|       | مېنېن (وول پر نسب)                                                                  |                                                                                                    |
|       | تستيار ترك (بعار دستر)                                                              |                                                                                                    |
|       | واستقدار علواريره (زجال و سنه)                                                      |                                                                                                    |
|       | المرضي تشبية (بعل و شده)                                                            |                                                                                                    |
|       | وستر و عرامة (رجر ر سه)                                                             |                                                                                                    |
|       |                                                                                     |                                                                                                    |
|       |                                                                                     |                                                                                                    |
|       |                                                                                     |                                                                                                    |
|       |                                                                                     |                                                                                                    |
|       |                                                                                     |                                                                                                    |
|       | 0 6 6 8                                                                             | OFFICIAL                                                                                                    |

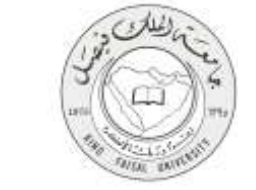

### 6-قراءة الشروط والموافقة عليها والضغط على زر التالي

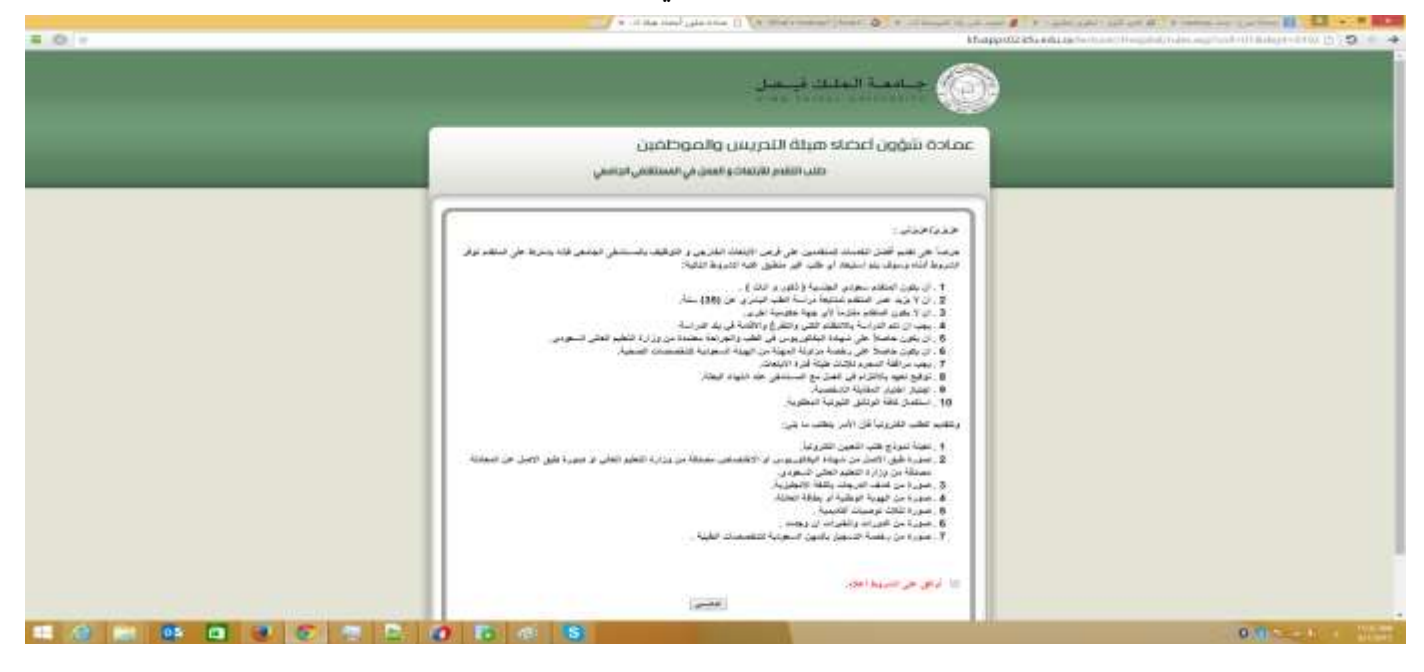

7-تسجيل اولي للتمكن من الدخول على النظام ومتابعة تعبئة باقي البيانات ثم الضغط على زر التسجيل

| 2.0. | <ul> <li>Charden and an interaction of the second second seco</li></ul> |                                                |
|------|----------------------------------------------------------------------------------------------------|------------------------------------------------|
|      | د میں اور میں اور میں اور اور اور اور اور اور اور اور اور اور                                                                                                    |                                                |
|      | أعضاد افيلة التحريس والحوظفين.<br>هند تشمر لابتماد واسن في المستنى لترسي                                                                                                    | - sale6 ພິຢູ່ຄູ                                |
|      |                                                                                                    |                                                |
|      | د بدر را به من مستجر ها اینان کاری مقرر بر انجاز در انجاز می افتار<br>•                                                                                                    | الله من الله الله الله الله الله الله الله الل |
|      |                                                                                                    | , اد سون :<br>مرد المعربي :                    |
|      |                                                                                                    | ي من مريز ک<br>اي من مريز                      |
|      | ער המידי היה היה של היה על היה אין איני היה אישר אישר אישר אישר אישר אישר אישר אישר                                                                                                    | an daw and an                                  |
|      |                                                                                                    |                                                |
|      |                                                                                                    |                                                |
|      | 2 C 0 To 0 S                                                                                                    | 0.0                                            |

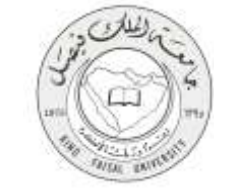

## 4- الخطوات المتبعة للحصول على الخدمة

1-تعبئة رقم السجل المدني وكلمة المرور ثم الضغط على زر الدخول.

| A part for the D is many times D is a many times D is a many for the second D is and other bit of the base of the base of the | 10 10 10 10 10   |
|----------------------------------------------------------------------------------------------------|------------------|
| 💮 جامعة العلك فينصل                                                                                                    |                  |
| عصادة شؤون أعصاد هيئة الأحريس والموخلفين<br>صباقه المرقع المالي الجامي                                                                                                    |                  |
| کندة صمن:<br>بر صبر عبری : معنین<br>صاحبی:<br>بر سبر عبری : م<br>بر سبر عبری :<br>بر سبر عبری :                                                                                                    |                  |
|                                                                                                    |                  |
|                                                                                                    |                  |
| 0 16 / 8                                                                                                    | South and States |

2-الضغط على زر البيانات الشخصية.

| # 0.1+ | <ul> <li>A respective conductions (C) Without control of the channel in a control of the particular distribution of the particular distribution of the</li></ul> | an an Anna an Anna an Anna an Anna an Anna an Anna an Anna an Anna an Anna an Anna an Anna an Anna an Anna an A<br>Muaistean fe ture a' territori anna an Anna an Anna an Anna an Anna an Anna an Anna an Anna an Anna an Anna an A |
|--------|----------------------------------------------------------------------------------------------------|----------------------------------------------------------------------------------------------------|
|        | محمد الملك فرجل                                                                                                    |                                                                                                    |
|        | ممادة شۇرىن أعصاد مىزاڭ التەرىبىنى والموكامىن<br>سىرىتىنە ۋىسى بېلىستىنى بىيسى                                                                                                    |                                                                                                    |
|        |                                                                                                    |                                                                                                    |
|        |                                                                                                    |                                                                                                    |
|        | ار همه مر عنل دیده معریض نیستر<br>است. معرفی میشن                                                                                                    |                                                                                                    |
|        |                                                                                                    |                                                                                                    |
|        |                                                                                                    | Only to an At a second                                                                                                    |

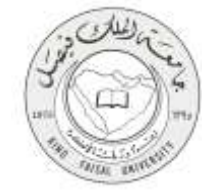

### 3- تعبئة البينات الشخصية .

| <del>ان وينمار</del><br>1997 - 1999                                |                    |
|--------------------------------------------------------------------|--------------------|
| طبيلة التدريس والموظفين<br>هذ تنفر فلينانو المل في استثنائي الرامي | عمادة شؤون أعضاد   |
| الخرمين ليلك بعرفر والله                                           |                    |
| البيذك الشغصية                                                     |                    |
| -                                                                  | 1 constant         |
| 1265/86                                                            | ديو سن:            |
| dimension di manageneri                                            | رد سرن:            |
| ·                                                                  | سر:                |
| 4                                                                  | المعد الاجتساعية ا |
| (*                                                                 | ىمار بىترە 💲       |
|                                                                    | هها تمان           |
| ليم في منازلة (101)<br>                                            | الدين ماية السلية  |
| لوه النهر المثل (1143)<br>                                         | ناري بويا اسل:     |
|                                                                    | ملان تعوادو        |
| ليود فتي شبار1431<br>۱۱ - مد بيدين غد                              | دربغ ميده: *       |
| -                                                                  | مون شکره 🕈         |
| table/me                                                           | متعد المترزر 2     |

### 4-اختيار الكلية والقسم والتخصص.

| #.0:+ | and a set of the set of the set |   |
|-------|----------------------------------------------------------------------------------------------------|---|
|       | حمامهمة العلمان فيسعان                                                                                                    |   |
|       | عمادة شؤون أعضاد هيئة التحريس والموظفين.<br>بنان الاسر الأعادية العن أن الساطني الرسي                                                                                                    |   |
|       | اللاسم الدرة التقيم طية<br>العبار :                                                                                                    |   |
|       |                                                                                                    |   |
|       | 0 5 4 8                                                                                                    | 0 |

صفحة رقم 11 من 19

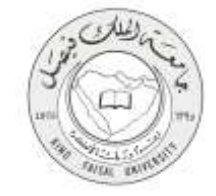

#### 5-تعبئة البيانات الاكاديمية.

| ALO(+                                                                                                    | · It has been apprended                   | Comparison (Sec. 3 14) / Section 4                           | Manager and Alfred Automatic and Alfred Automatics |
|----------------------------------------------------------------------------------------------------|-------------------------------------------|--------------------------------------------------------------|----------------------------------------------------|
|                                                                                                    |                                           | 💮 جامعة العليك فينجار                                        | )                                                  |
|                                                                                                    | ن والموطفين.<br>دو است مي استنتاعي الدامي | عمادة شؤون أعصاد هيئة التدريب<br>هلي الأهر البلية            |                                                    |
| 1                                                                                                    |                                           | المغل سير البالا حجال والله -                                |                                                    |
|                                                                                                    |                                           | البينة، الأكانيمية<br>مرجا الطفيريوس إر ما يمنيون            |                                                    |
|                                                                                                    | 6                                         | میدما استفرج سیار 2<br>امریکار 2                             |                                                    |
|                                                                                                    |                                           | سماد :<br>سر :                                               |                                                    |
|                                                                                                    |                                           | منع مربع بعد:<br>مناحد و بعدي 2 بعد:<br>الماحد و تعدي 2 بعد: |                                                    |
|                                                                                                    | April Januar Januar Kalagat Januar Kaup   | مسل الملكور بواحدة                                           |                                                    |
|                                                                                                    | المراجر بولار مدرجة للطريوم + (           | الفر موجل طحي بط شهمة البلاتوريومن:                          |                                                    |
|                                                                                                    |                                           | المحمدة المتخرع متهاد                                        |                                                    |
|                                                                                                    |                                           | - Carlines                                                   |                                                    |
| the second second second second second second second second second second second second second second second se |                                           |                                                              |                                                    |
|                                                                                                    |                                           |                                                              | 0.000                                              |

## 6-ارفاق جميع المستندات المطلوبة في النموذج ثم رفعها في ملف واحد.

|          |                                                 | مەت ەن 🔿 مىلىد مەلى لىمدر بولە ئار                                                                                   | بالمرك البينية ال 🔹 💊 الحدة (الإسماد                                                                                                    | an 🖌 - Carlo and a training on the B - B -                                                                                                    |                    |
|----------|-------------------------------------------------|----------------------------------------------------------------------------------------------------|----------------------------------------------------------------------------------------------------|----------------------------------------------------------------------------------------------------|--------------------|
| ■ 10 - F |                                                 | <u>م</u> لل<br>۱۹۹۹                                                                                                  | 🕤 جامعہ العلنا، فو                                                                                                    | The second second s |                    |
|          | yant                                            | ، التحريبين والموظفين<br>قدر الشاد والعار في استنتفى أخ                                                              | عمادة شؤون أعضاء مبلأ<br>مسه                                                                                                    |                                                                                                    |                    |
|          | ه من 5 سینا بیند<br>تحلی و سرداخل (اصل من غنجلة | ن ملقه و اهد بن برع ۲۵۳ تا با به همه<br>بری و ۲۹۵۳ می منطق بن براره الطور<br>بره<br>مربع<br>مربع<br>سریه الصباب علیه | ر فی تشهیدت و تجربت و خور د<br>مجر و شو چیز اسیاد اصطریه آند از<br>۲. مورد طی اکمل بن تبیده الیک<br>۲. مورد طی اکمل الیک الیک الات<br>۲. مورد مز کیک الیک الیک الات<br>۲. مورد بن کاک توسید السیک<br>۲. مورد بن کاک توسید السیک<br>۲. مورد بن کاک توسید السیک<br>۲. مورد بن زیشه الاسی ا |                                                                                                    |                    |
|          |                                                 | and the set of the set                                                                                               | الدهد على ير. Browne تحت العليد                                                                                                    |                                                                                                    |                    |
|          |                                                 | [1005 21]                                                                                                    |                                                                                                    |                                                                                                    |                    |
|          | البنواز النك                                    | لبق البرادع                                                                                                    | iation                                                                                                    |                                                                                                    |                    |
|          |                                                 | جامع<br>جامع<br>اللووجر الطار                                                                                        |                                                                                                    |                                                                                                    |                    |
|          |                                                 |                                                                                                    |                                                                                                    | 0.012-01                                                                                                    | TLACASE<br>APPLICA |

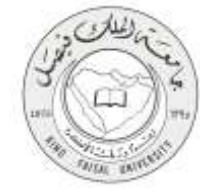

7- شاشة متابعة الطلب.

| · · · · · · · · · · · · · · · · · · ·                                            | A carde part ( 20 and 20 ) A restor one ( 20 fills ( 20 - 2 ) |
|----------------------------------------------------------------------------------|---------------------------------------------------------------|
| # 0.7×                                                                           | thappell the state of the institution ( inspirate () . D + +  |
| 💮 جامعة العانة فينظر                                                             |                                                               |
| عمادة شؤون أعصاء هيئة التحريس والموظفين<br>هذا تنفر تأينياتو العاني المنظفي تدسي |                                                               |
| المحت معين بنتية الحبر                                                           |                                                               |
| ریم صبح جندن ۵<br>منه مربور ۲                                                    |                                                               |
| المستقل<br>من عبد الما المرز المطالب :                                           |                                                               |
| ردر سیر میں 1<br>ام بیرن 1                                                       |                                                               |
|                                                                                  |                                                               |
|                                                                                  |                                                               |
|                                                                                  |                                                               |
|                                                                                  | O O State Commission                                          |

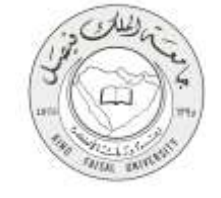

### 5- شروط ومتطلبات الحصول على الخدمة

أن يكون المستفيد من الخدمة مسجل بالنظام، وتعبئة البيانات الشخصية المستفيد من خلال النموذج الالكتروني، بالإضافة إلى رفع المستندات الالكترونية المطلوبة.

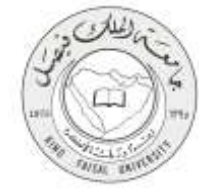

## 6- مسار عمل الخدمة

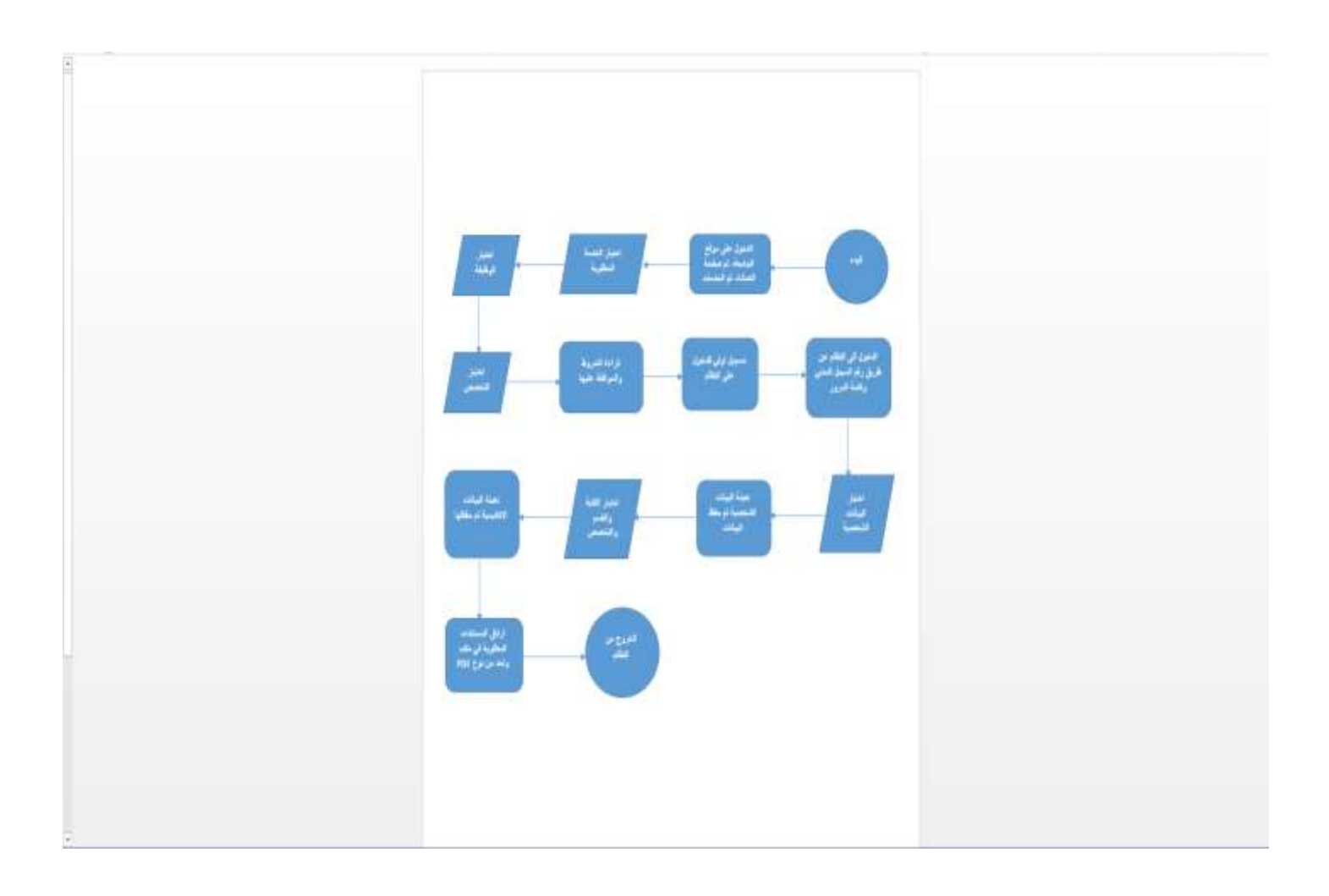

## 7- عرض البيانات النهائية للخدمة (Output)

| KING FAISAL UNIVERSITY |                              | ويفين               | AND WAY              |  |
|------------------------|------------------------------|---------------------|----------------------|--|
| تىرىقات ر              |                              | : تاريق             | ترقر :               |  |
| 14341                  | ل بجامعة البلك فيصل لعام 135 | ڪب تنظم تجيّعات عسر |                      |  |
|                        |                              | ر فيوا              | اللبة والندو الك     |  |
| السبية والتونيد        | القبو                        | فش ليتري            | 144                  |  |
|                        | اللغص الطوله                 |                     | توظيقة فستقبرتها     |  |
|                        |                              |                     | المعريدة التخلية     |  |
| 1234567890             | السفل المثلى:                |                     | 24                   |  |
| 1234567830             | فاق تبزل                     | 1234567890          | LA CALC              |  |
| 60                     | المثلة لإجتناعية             | للم ا               | الهلبى               |  |
|                        | مهة الغان                    | 5                   | العل العالي:         |  |
| 16                     | للردق تهاية العل             | 40                  | الريخ بالية العال    |  |
| # 01/02/1434           | المريخ للموال                |                     | ملان فسيلاد          |  |
| urrig ddd.cem          | البرية الالقروسي:            | ve                  | طوان السان           |  |
|                        |                              |                     | اليدلات الالاليميار  |  |
|                        |                              |                     | الرهة البللوريوس     |  |
| t I                    | الولغار                      | (i)                 | 4,0                  |  |
| L                      | اللسو                        | (1)                 | (UL)                 |  |
| 1454                   | بالتغري:                     | <u>ii</u> .         | تشغي                 |  |
|                        | النجار                       | 4                   | الرجة المعل          |  |
|                        |                              | باللقريفين لاويف    | الد علاق التمريح سها |  |
|                        | الهانعار                     |                     | عوتة:<br>عوتة:       |  |
|                        | اللبغ                        |                     | - Hereit             |  |
|                        | 1000                         |                     | التغنين              |  |
|                        |                              |                     | البغل                |  |
| - <u> </u>             |                              |                     | فنك البرقل           |  |
|                        |                              | 12/4567800 2 pdf    | ريط التعلي           |  |

صفحة رقم 16 من 19

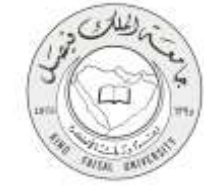

# 8- ملحوظات على الخدمة

يمكن للمستفيد ان يقوم بعمل الآتي: 1- تقديم الطلب 2- تحديث الطلب

3- متابعة الطلب

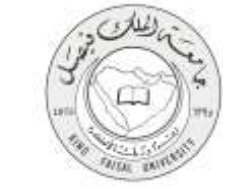

# 9- تسجيل الخروج من النظام

# اضىغط رمز "الخروج من النظام" الموجود أسفل الشاشة.

|        | ( المحافظة الحالي ( عندة على المدادية الـ • ال                     | heri 🕼 Auf kayal da a 🛔 🗚 gala yake gibiyi 🖉 A here ine galay 🔡 🖬 🔹 🖉 💶                                                                                                    |
|--------|--------------------------------------------------------------------|----------------------------------------------------------------------------------------------------|
| I 0 1+ |                                                                    | Happed/Machine/entry/troubletingent/statemy [] 🕤 🔶 🕂                                                                                                    |
|        | الد في حمل<br>محمد المحمد                                          |                                                                                                    |
|        | هيئة التحريس والموظفين<br>صب النام الأبنان والمن في الستنافي اجامع | عمادة شؤون اعضاد                                                                                                    |
|        | الله الرقب الربطان                                                 |                                                                                                    |
|        |                                                                    |                                                                                                    |
|        |                                                                    |                                                                                                    |
|        |                                                                    |                                                                                                    |
|        |                                                                    |                                                                                                    |
|        |                                                                    |                                                                                                    |
|        |                                                                    | Contraction of the second second seco |

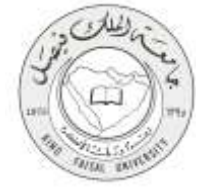

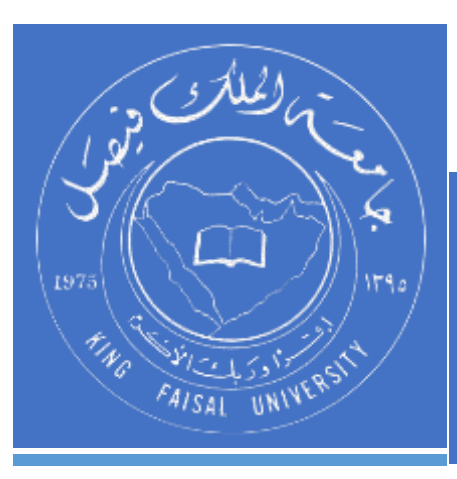

KINGDOM OF SAUDI ARABIA MINISTRY OF EDUCATION KING FAISAL UNIVERSITY

صفحة رقم 19 من 19